# Lathund – Videomöte Region Västernorrland

Nedan följer en lathund med bra tips att tänka på vid videomöten och hur du som deltagare i ett Videomöte ansluter via Pexip webbklient.

### Bra att tänka på om Videomöte

Val av lämplig miljö

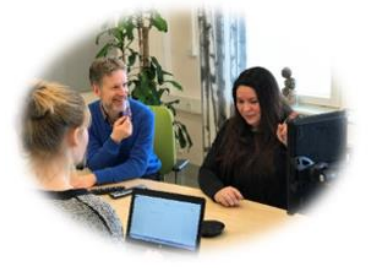

#### Välj en miljö:

- som är tyst och där du kan delta ostört
- med bra ljus, undvik fönster direkt bakom eller framför skärmen.
- där du (och ev. ytterligare deltagare) sitter/står/ligger bekvämt

#### Tänk på att:

 avsätta tid innan mötet för att hitta en lämplig miljö samt kontrollera att ljud och bild fungerar.

Tid och teknik

 ställa in din kamera så att ditt ansikte syns väl för patienten

Ett råd är att alltid ansluta 15 minuter innan mötesstart.

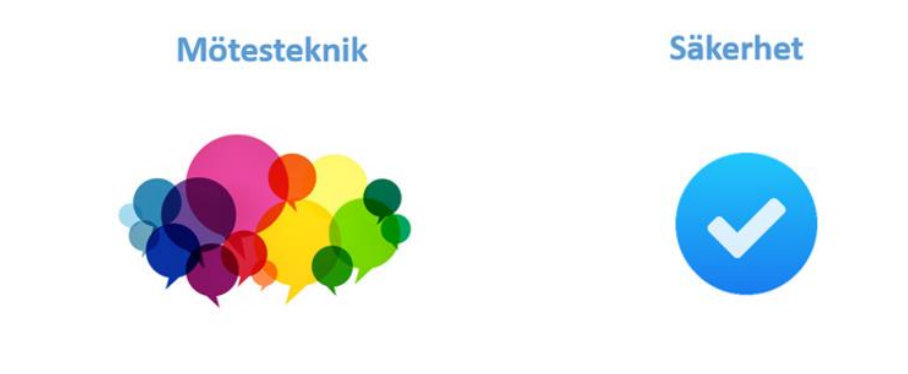

#### Vid videomöte är det extra viktigt att:

- den fasta vårdkontakten leder mötet
- genomföra en presentationsrunda
- låta den som pratar avsluta meningen innan nästa deltagare tar vid
- titta i kameran när du pratar

#### Tänk på att:

- alltid säkerställa vilka som deltar i mötet
- alltid säkerställa att miljön där videomötet genomförs är svårtillgänglig för medlyssning och insyn

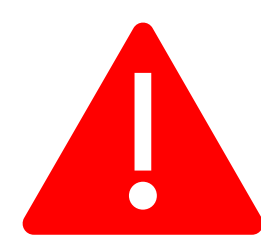

### Om problem uppstår med videotekniken

- 1. Testa att lämna mötet och sedan ansluta igen
- 2. Starta om din utrustning och anslut igen
- Anslut via telefon. Ring 060-61 00 10, invänta röstinstruktion, ange sedan den möteskod du fått i kallelsen, avsluta med # (fyrkant)

#### För felanmälan eller Support - Kontakta Service Desk:

Telefon: 0660 - 890 70 - Öppet vardagar 07.00 - 17.00 E-post: <u>support.it@rvn.se</u>

Vid frågor eller funderingar kring videokonferens

e-post: <a href="mailto:support.videokonferens@rvn.se">support.videokonferens@rvn.se</a>

# Manual för användning av Videomöte via webbläsare

Lathund Pexip Connect

1. Oppna videomötesklienten - Finns under Startmenyn på RVN-datorer under Videomöte:

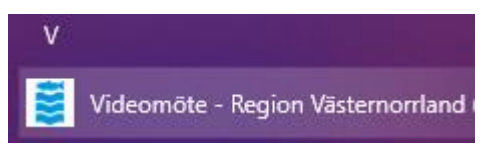

I en webbläsare på dator, mobil/surfplatta, navigera till: <u>video.rvn.se</u>

| f *1a. Tillåt webbläsaren att använda |                   |  |
|---------------------------------------|-------------------|--|
| Kamera o                              | ch Mikrofon       |  |
| vide                                  | eo.rvn.se vill    |  |
| Ŷ                                     | Använd mikrofonen |  |

Använd kameran

\*1b. Ange ett visningsnamn för mötet och tryck på Ok.

| Välkommen | ۱ |
|-----------|---|
|-----------|---|

Ange ditt namn

\* Detta görs första gången och sparas sedan. Namn går att ändra i efterhand

Blockera

**2. Tryck på "Ring videosamtal"** – Här ska du se din egenbild som visas för andra i videomötet. Ev. Inställningar görs genom att klicka på dom tre prickarna.

| Region<br>Västemorrland |                  |   |
|-------------------------|------------------|---|
| <b>口</b> ))             |                  | Ŷ |
| [Ditt namn]             |                  |   |
| Innehåll                | Ring videosamtal |   |

**3.** <u>Ange videonummer -</u> I din videomötesinbjudan skriver du in videonumret i fältet och klickar på den runda, gröna ikonen för att ansluta.

| gion Västernorrland - Videomöte | <b>*</b> *                               | : - 🗆 × |
|---------------------------------|------------------------------------------|---------|
|                                 | ← 12290600                               |         |
|                                 | Favoriter                                | +       |
|                                 | Testmötesrum<br>12290700                 |         |
|                                 | Senaste                                  | Û       |
|                                 | <b>12290800</b><br>Oct 6, 2021, 13:15:48 | _ ☆     |
|                                 | <b>12290700</b><br>Oct 6, 2021, 13:13:27 |         |
|                                 |                                          |         |
|                                 |                                          |         |
|                                 | Parkoppla med enh                        | et      |

## <u>4. Ansluten till ett videomöte och funktioner</u>

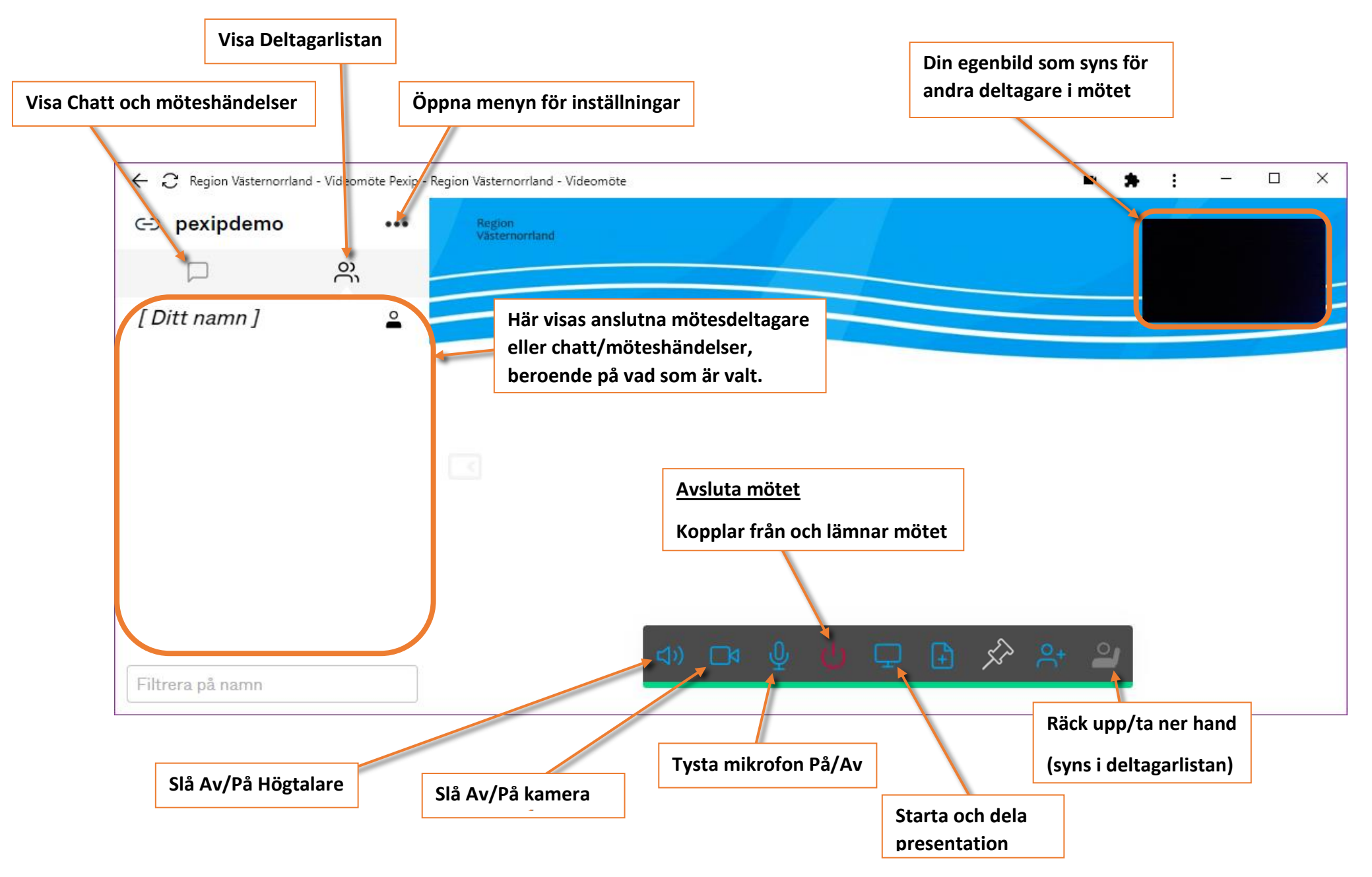